## GUIA RÁPIDO - CONEXÃO VPN VIA F5

## **Documento Restrito**

## Conexão via Browser no Linux Ubuntu

1º - Abra o navegador (Google Chrome/Mozilla Firefox).

Digite a URL de acesso ao portal (<u>https://homeoffice.go.gov.br</u>) e clique em Enter.

|                                                                  | ^ <b>T</b>                                              |  |
|------------------------------------------------------------------|---------------------------------------------------------|--|
| $ullet 	o \mathbf{C}$ $\ \ \ \ \ \ \ \ \ \ \ \ \ \ \ \ \ \ \$    | office.go.gov.br/my.policy                              |  |
| SEDI<br>Secretaria de Estado<br>de Desenvolvimento<br>e Inovação | OIAS<br>GUE A<br>GUE A<br>GENTE<br>FAZ<br>RND DD ESTADD |  |
| Portal de VPN Corporat                                           | tiva do                                                 |  |
| Estado de Golas                                                  |                                                         |  |
| Usuano                                                           |                                                         |  |
| Senha                                                            |                                                         |  |
|                                                                  |                                                         |  |
| Entrar                                                           |                                                         |  |
| Entrar                                                           |                                                         |  |
| Entrar                                                           |                                                         |  |
| Entrar                                                           |                                                         |  |

2º - Entre com seu e-mail completo e sua senha. Depois clique em "Entrar".

| Estado de G | oiás |
|-------------|------|
| Usuário     |      |
| Senha       |      |
| Entrar      |      |

3º - Desça a página até a seção "Network Access". Clique no símbolo da VPN conforme imagem abaixo.

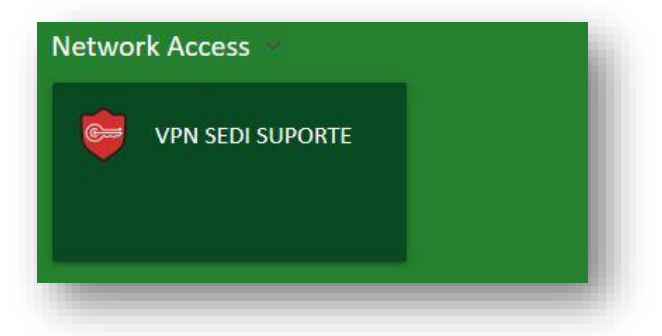

4º - Uma janela irá abrir acima da página no navegador. Clique no link "More options".

| Waiting for                       | Network Access Application status                                                                                    |
|-----------------------------------|----------------------------------------------------------------------------------------------------|
| Browser is waitin                 | g for status from Network Access Application.                                                                        |
| Please confirm the behind other t | nat this application is launched and is not waiting for your input. This application may<br>windows on your desktop. |
| More options                      |                                                                                                    |
|                                   | <strong>Secretaria de Estado de Desenvolvimento e Inovaç:ã:o do Estado de Goiá:s</strong>                            |

5º - Em seguida, clique em "Install/Reinstall Network Access Application".

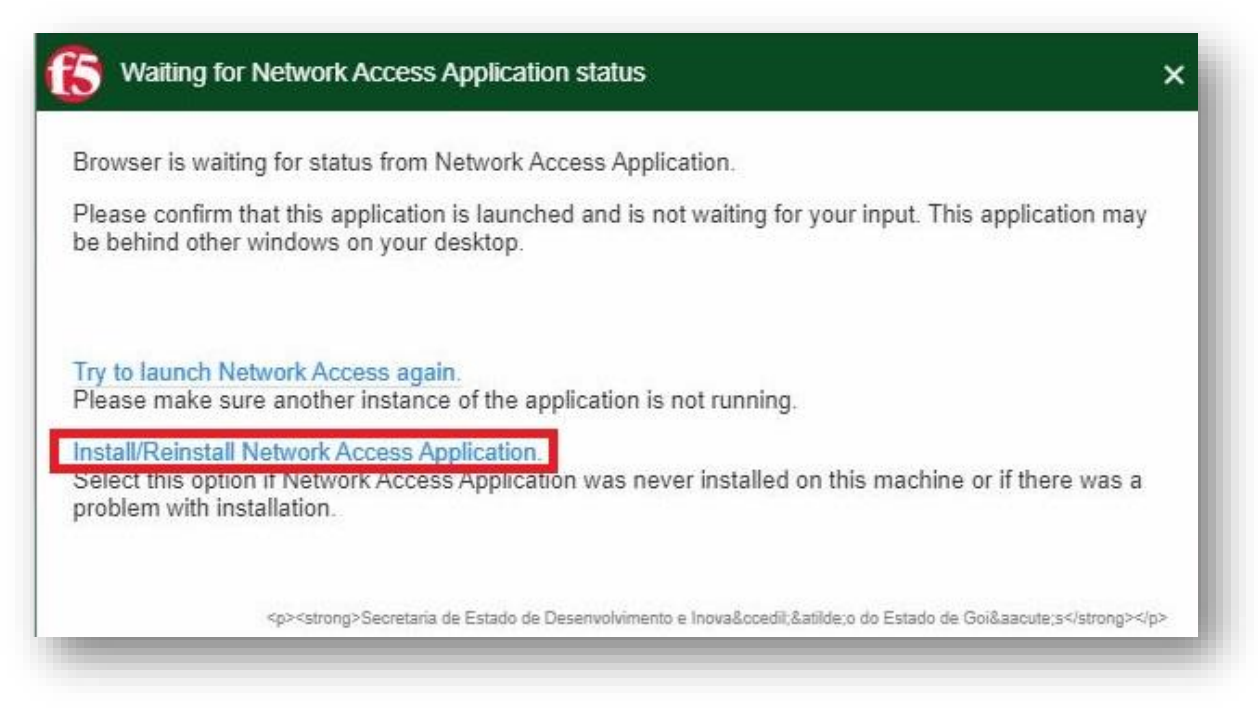

6º - Selecione a opção "64 bit .deb (Ubuntu/Debian). Depois, clique em Download.

| Network acces                                              | client components are required.    |  |
|------------------------------------------------------------|------------------------------------|--|
| 1. Download and                                            | I run the installer.               |  |
| <ul> <li>64 bit .rpm ()</li> <li>64 bit .deb ()</li> </ul> | Fedora/openSUSE)<br>Jbuntu/Debian) |  |
| Downlo                                                     | ad                                 |  |
| 2. Click here wh                                           | en the installation completes.     |  |

7º - Caso apareça uma nova janela solicitando a confirmação do download, clique na opção "Salvar Arquivo". O download do arquivo "linux\_f5vpn.x86\_64.deb" será realizado.

|                                | Opening linux_f5vpn.x86_64.deb                        | 8 |
|--------------------------------|-------------------------------------------------------|---|
| ou have chosen                 | to open:                                              |   |
| 📒 linux_f5vpn                  | .x86_64.deb                                           |   |
| which is: Del<br>from: https:, | bian package (39.6 MB)<br>//homeoffice.go.gov.br      |   |
|                                |                                                       |   |
| /hat should Fire               | efox do with this file?<br>Software Install (default) | ~ |
| What should Fire               | efox do with this file?<br>Software Install (default) | • |

8º - Em seguida, abra um terminal no Ubuntu. Navegue até a pasta de Downloads (# cd Downloads/). Depois, instale o pacote (# sudo dpkg -i linux\_f5vpn.x86\_64.deb)

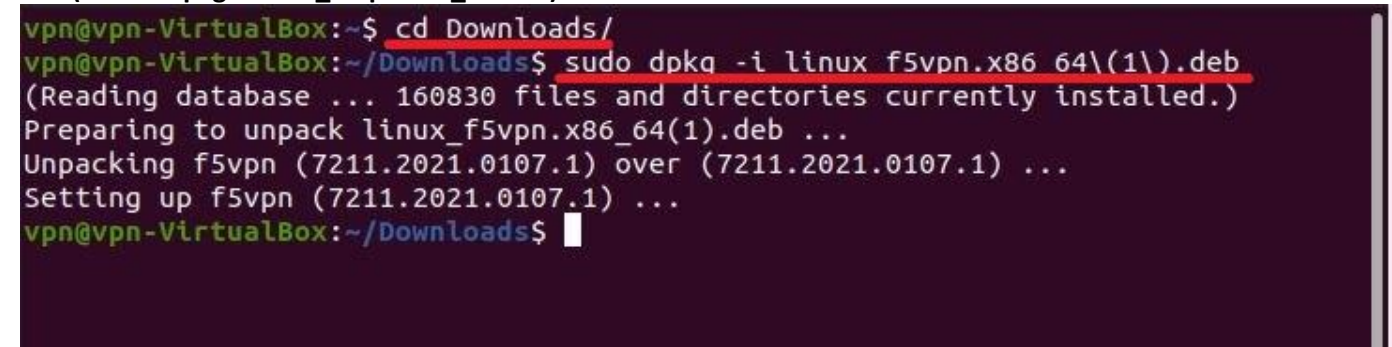

9º - Após a instalação do aplicativo, clique no link "Click here".

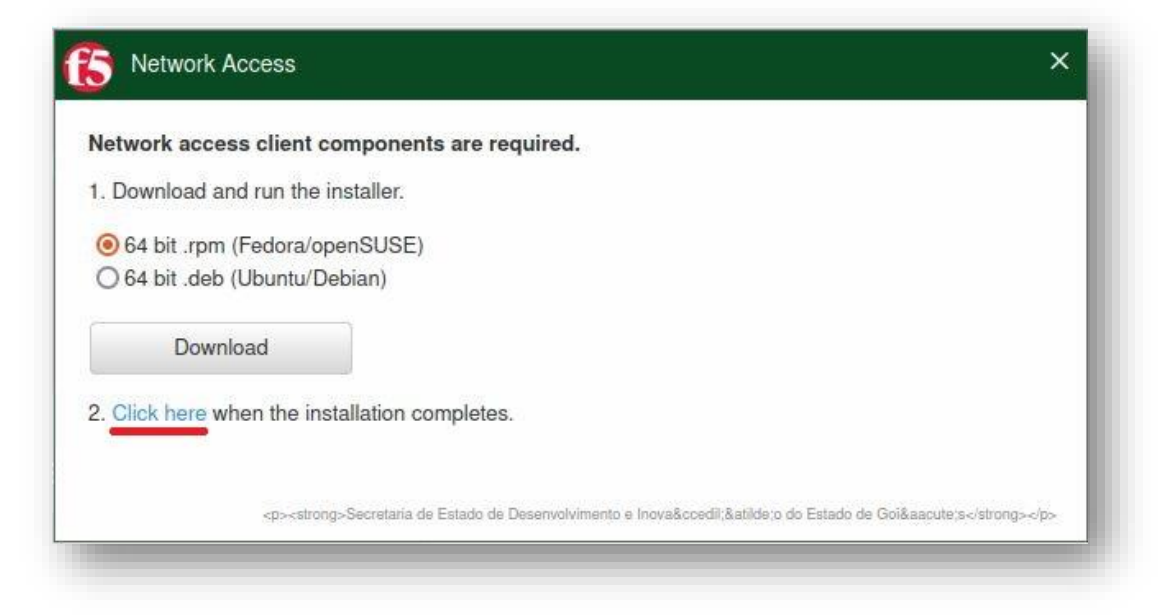

10º - Uma notificação do navegador poderá aparecer indicando a ação do site abrir o aplicativo instalado.

Para o Google Chrome, marque a opção "Sempre permitir homeoffice.go.gov.br abrir links desse tipo no aplicativo associado". Logo em seguida, clique em "Abrir".

|         | https | ://homeofi | fice.go.gov.l | br deseja abri  | r este aplicati  | vo.               |                 |     |
|---------|-------|------------|---------------|-----------------|------------------|-------------------|-----------------|-----|
| rowser  |       | Sempre pe  | rmitir homed  | office.go.gov.b | r abrir links de | sse tipo no aplic | ativo associado |     |
| lease c |       |            |               |                 |                  |                   |                 | nay |
| e behir |       |            |               |                 |                  | Abrir             | Cancelar        |     |
| ore op. |       | _          | _             |                 |                  | _                 |                 |     |
|         |       |            |               |                 |                  |                   |                 |     |

Para o Mozilla Firefox, marque a opção "Sempre usar este aplicativo para abrir links do tipo f5-vpn.". Logo em seguida, clique em "Abrir link".

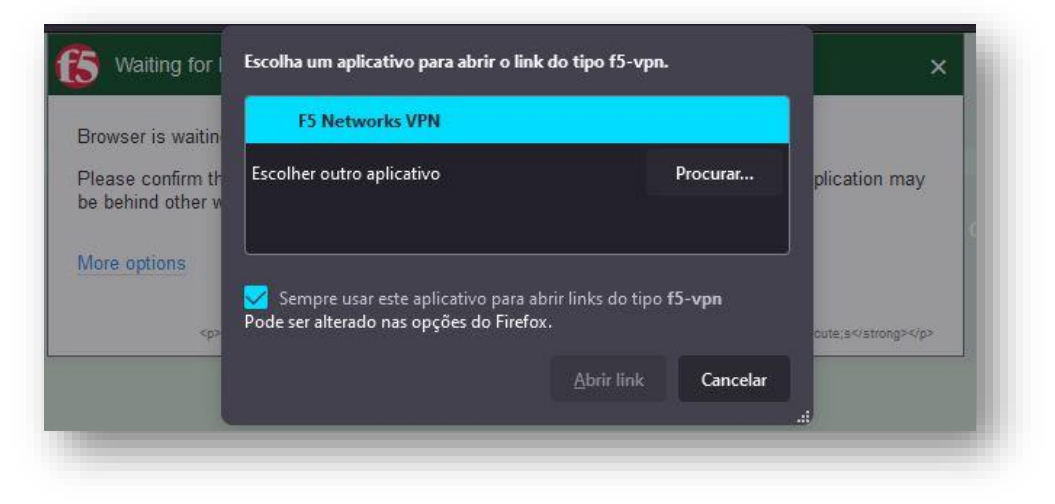

11º - Uma notificação de segurança do Linux poderá aparecer na tela. Confirme, clicando na opção "Always allow VPN connection from this site".

|   | The site https://homeoffice.go.gov.br is attempting to start a |
|---|----------------------------------------------------------------|
| 4 | VITUAL Private Network (VPN) connection from your system.      |
|   | This site is not on your trusted site list.                    |
| ſ | Always allow VPN connection from this site                     |
|   | Allow VPN connection only for this session                     |
|   | Do not allow VPN connection                                    |

12º - O navegador irá abrir uma segunda tela, no qual realizará a conexão de VPN. No canto superior esquerdo, aparecerá a mensagem "Conectado".

IMPORTANTE: Não feche as janelas do NAVEGADOR apenas minimize.

|              |          |             |          |             | Distancest                   |
|--------------|----------|-------------|----------|-------------|------------------------------|
| Traffic Type | Sent     | Compression | Received | Compression | Connection duration: 00:00:3 |
|              |          |             |          |             |                              |
| fotal        | 39.97 KB | 0%          | 18.56 KB | 016         |                              |
|              |          |             |          |             |                              |
|              |          |             |          |             |                              |
|              |          |             |          |             |                              |
|              |          |             |          |             |                              |
|              |          |             |          |             |                              |
|              |          |             |          |             |                              |
|              |          |             |          |             |                              |
|              |          |             |          |             |                              |
|              |          |             |          |             |                              |
|              |          |             |          |             |                              |
|              |          |             |          |             |                              |
|              |          |             |          |             |                              |

13º - Caso deseje encerrar a conexão de VPN, abra a janela minimizada (imagem acima) e clique no botão "Disconnect".

| /VPN/netaccess_sedi_su | uporte - https://homeo | ffice.go.gov.br - F | 5 VPN    |             |               |           | ×           |
|------------------------|------------------------|---------------------|----------|-------------|---------------|-----------|-------------|
| Connected              |                        |                     |          |             | <u> </u>      |           | 10847       |
| Traffic Type           | Sent                   | Compression         | Received | Compression | Connection at | nation. C | <del></del> |
| Total                  | 84,62 KB               | 0%                  | 49.71 KB | DN          |               |           |             |
| them, along its        |                        |                     |          |             |               |           |             |